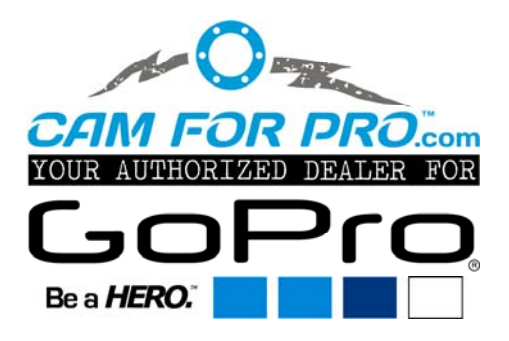

Installation Wi-Fi BacPac™ + Wi-Fi Remote Kombi-Kit

- 1. Akkus aller Geräte sollten voll sein. (Kamera, WiFi und Remote)
- 2. Cineform Studio auf den neuesten Stand bringen > Version 1.2.1.129
- 3. Als erstes die Kamera OHNE Wifi über USB mit den Rechner verbinden und updaten
- 4. Cineform schließen
- 5. Kamera vom Rechner trennen, das Wifi Pac und die Kamera einschalten.
- 6. Das Bacpac auf die Kamera stecken. Erst jetzt das USB-Kabel vom PC in das BacPac stecken (nicht in die Kamera).
- 7. Jetzt Cineform Studio wieder öffnen. Die Software zeigt nun an, dass ein Update für eines oder mehrere der Produkte gefunden wurde. WiFi-BacPac registrieren.
- 8. Updaten/anzeigen auswählen! (kommt das nicht, kann per "Strg-D" das "Device" Fenster geöffnet werden, indem nachgeschaut werden kann)
- 9. Nun lässt sich die Software des BacPacs updaten. Unbedingt per USB verbunden lassen!
- 10. Im nächsten Schritt erscheint die Remote in der Liste. Remote anstellen und abwarten bis sie mit dem BacPac "gepaired" ist (evt. aktualisieren drücken). Jetzt nur noch die Remote updaten…
- 11. Fertig!

Viel Spass mit dem WiFi Pac! Das App für die Steuerung via PC und Smartphone erscheint in den nächsten Wochen auf gopro.com

Dein Team von camforpro.com